# HƯỚNG DẪN XEM CAMERA CHO TỪNG XE

## Cài đặt chương trình từ trang web

#### Camera.vietvantai.com

| O   camera.vietvantai.com/index.html           | C Q. Tun kiếm                 | ☆ | Ê | Ŧ | ⋒ | 9 | 8 | * - | ≡ |
|------------------------------------------------|-------------------------------|---|---|---|---|---|---|-----|---|
|                                                |                               |   |   |   |   |   |   |     |   |
|                                                |                               |   |   |   |   |   |   |     |   |
|                                                | TIT - Hệ Thống Quần Lý Camera |   |   |   |   |   |   |     |   |
|                                                | Tên dầng nhập                 |   |   |   |   |   |   |     |   |
|                                                | Mật khẩu                      |   |   |   |   |   |   |     |   |
|                                                | Đă <b>ng nh</b> ập            |   |   |   |   |   |   |     |   |
|                                                |                               |   |   |   |   |   |   |     |   |
|                                                |                               |   |   |   |   |   |   |     |   |
| Theo dõi trên ĐTDĐ: Download File              |                               |   |   |   |   |   |   |     |   |
| Theo dõi trên may tinh PC: Download File       |                               |   |   |   |   |   |   |     |   |
| Theo dõi trên Iphone: Vao AppStore download ph | nan mem "Security Inn Palm"   |   |   |   |   |   |   |     |   |
| Theo doi bang phan mem III Camera (x04): Down  | Noad File                     |   |   |   |   |   |   |     |   |
| 👾 ineo doi bang phan mem in Gamera (x86): Dowr | IIVAU FIIE                    |   |   |   |   |   |   |     |   |
|                                                |                               |   |   |   |   |   |   |     |   |
|                                                |                               |   |   |   |   |   |   |     |   |

Mở chương trình xem lại và xem real time Camera

| 🖳 TíT DVR- Phần mềm xem ca | amera                         | Nhập tên đăng nhập                                                                                                    |
|----------------------------|-------------------------------|----------------------------------------------------------------------------------------------------|
| DeviceList                 | IP: 221.132.37.15 Port: 10000 | User: htort Password: Log LogOut                                                                                                  |
|                            | Đăng nhập thầnh công.         | ShowWndStyle<br>A RED<br>ZOOM to FullScreen Playing<br>PlayVideo<br>StopVideo<br>StartRecord<br>StartVOIP<br>StopVOIP<br>StopVOIP |
|                            |                               | Snap Mute   File Play   File:   Playback Controls   Play   Stop   SpeedSlow   Pause   OneByOne                                    |

### Xem trực tuyến

Danh sách xe thuộc tài khoản sẽ ở bên trái phần mềm

### Bước 1: CHọn xe

Bước 2: chọn kênh cần xem trức tuyến Bước 3: Chọn ô xem và bấm nút play

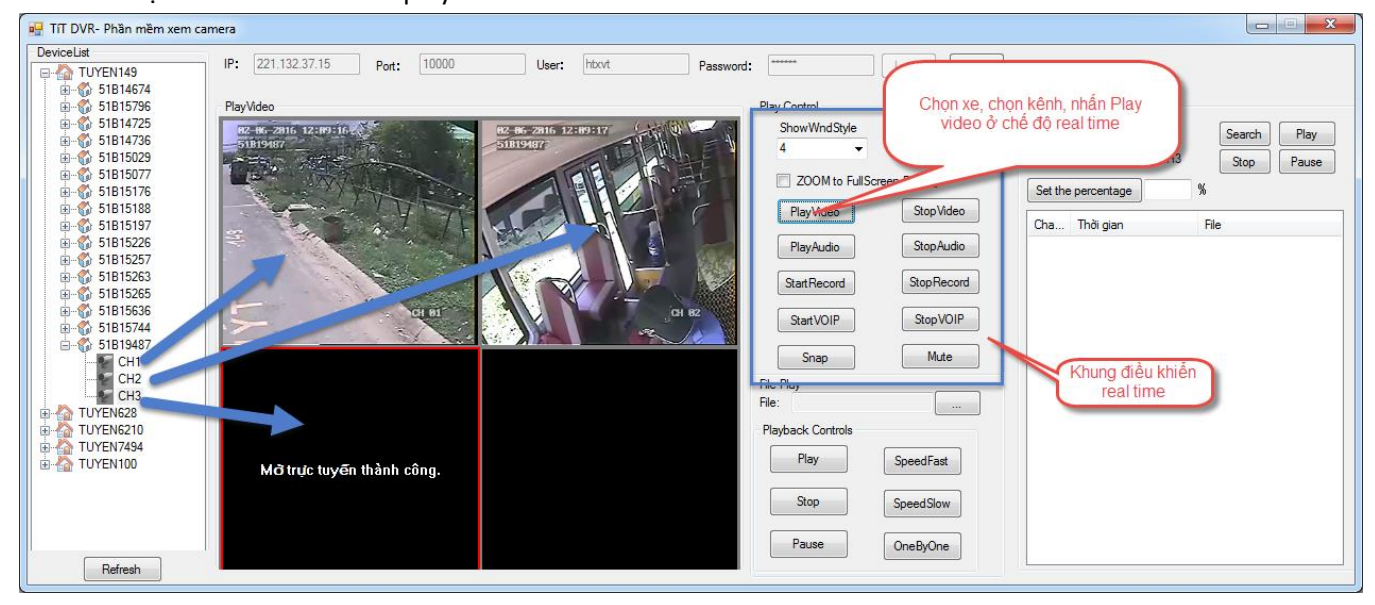

#### Xem lại hình ảnh đã lưu trên server 30 ngày

Bước 1: CHọn xe

Bước 2: chọn thời gian cần xem

Bước 3: Chọn kênh hay chọn tất cả

Bước 4: Bấm nút Search

| 🖳 TIT DVR- Phần mềm xem car | mera 🖉 👜 🖤                                                                                                    | ** (* 1) (** (*****)** | - State - Antonio - | manage (        | Later Later In-     |                      |
|-----------------------------|----------------------------------------------------------------------------------------------------|------------------------|---------------------|-----------------|---------------------|----------------------|
| DeviceList                  | IP: 221.132.37.15 Port: 10000                                                                                                    | User: htxvt Password   | : [                 | Login LogOut    | Chon ngày th        | áng cần xem lại      |
| € - 🚯 53N5206               | N 141                                                                                                    |                        | DI C I I            |                 |                     |                      |
| 1 53N5215                   | Flayvideo                                                                                                    |                        | Play Control        | A               | Remoterec           |                      |
| 53N5105                     | 02-06-2016 12:15:132                                                                                                    | 82-86-2816 12:15:13    | ShowWindStyle       | ActiveEdgeColor | 2016-05-31 10:07:49 | Search Play          |
|                             |                                                                                                    | and store              | 4 🗸                 | RED -           | CH1 CH2 CH3         |                      |
|                             | chọn xe                                                                                                    |                        | 700M to FullSet     | reen Plaving    |                     | Bấm nứt sorach số    |
| i ⊕ 🚯 53N5106               |                                                                                                    |                        |                     | Chonk           | ônh cần entage      | hiến thị ra các filo |
| €6 53N5107                  | I The second second sec |                        | PlayVideo           | Stop            | ennean              | cân xem              |
| 53N5228                     | = a she to t                                                                                                    |                        |                     |                 | Grie Thoi gian      | curriciti            |
| 53N52248                    |                                                                                                    |                        | PlayAudio           | StopAudio       | 1 05:49:18~06:00:00 | 53N5248_CH01_20160   |
| B-6 53N5204                 |                                                                                                    |                        | [ On a Descent ]    | Que Presed      | 1 06:00:00 06:30:00 | 53N5248_CH01_20160   |
| 🛓 👘 53N5112 🔔               |                                                                                                    |                        | StartHecord         | Stophecord      | 1 05:30:00 07:00:01 | 53N5248_CHU1_20160   |
| 😟 👘 53N4662 🍧               | OI BI                                                                                                    | CH 82                  | Stat1/OIP           | Stop\/OIP       | 1 07:30:05~08:00:00 | 53N5248_CH01_20160   |
| i ∰ 🚯 53N5255               |                                                                                                    |                        | Julit VOII          | Stop von        | 1 08:00:00~08:30:00 | 53N5248 CH01 20160   |
| B-00 53N5174                | 82.86.7816 12:45:12                                                                                                    |                        | Snan                | Mute            | 1 08:30:00~09:00:00 | 53N5248 CH01 20160   |
| 1 53N5121                   | 51819487                                                                                                    |                        | Childp              |                 | 1 09:00:00~09:30:00 | 53N5248_CH01_20160   |
| 53N5247                     |                                                                                                    |                        | File Play           |                 | 1 09:30:00~10:00:00 | 53N5248_CH01_20160   |
| B-6 53N5218                 | I I ST ENERS                                                                                                    |                        | File:               |                 | 1 10:00:00~10:30:00 | 53N5248_CH01_20160   |
| 🛓 👘 53N5104                 |                                                                                                    |                        | Playback Controls   |                 | 1 10:30:00~11:00:00 | 53N5248_CH01_20160   |
| ± 🚯 53N5203                 |                                                                                                    |                        |                     |                 | 1 11:00:00~11:30:01 | 53N5248_CH01_20160   |
| i ∰ 🚯 53N5130               |                                                                                                    |                        | Play                | SpeedFast       | 1 11:30:01~12:00:01 | 53N5248_CH01_20160   |
|                             |                                                                                                    |                        |                     |                 | 1 12:00:01~12:30:01 | 53N5248_CH01_20160   |
| E 53N4660                   |                                                                                                    |                        | Stop                | SpeedSlow       | 1 12:30:01~13:00:03 | 53N5248_CH01_20160   |
| 53N5215                     |                                                                                                    |                        |                     |                 | 1 13:00:03~13:30:06 | 53N5248_CH01_20160   |
| 53N5202                     | CH 83                                                                                                    |                        | Pause               | OneByOne        | 1 13:30:06~14:00:06 | 53N5248_CH01_20160 * |
| Refresh                     |                                                                                                    |                        |                     |                 |                     | •                    |
|                             |                                                                                                    |                        |                     |                 |                     |                      |

Bước 5: Chọn file theo thời gian và kênh

Bước 6: chọn ô, sẽ xem

Bước 7: Bấm play

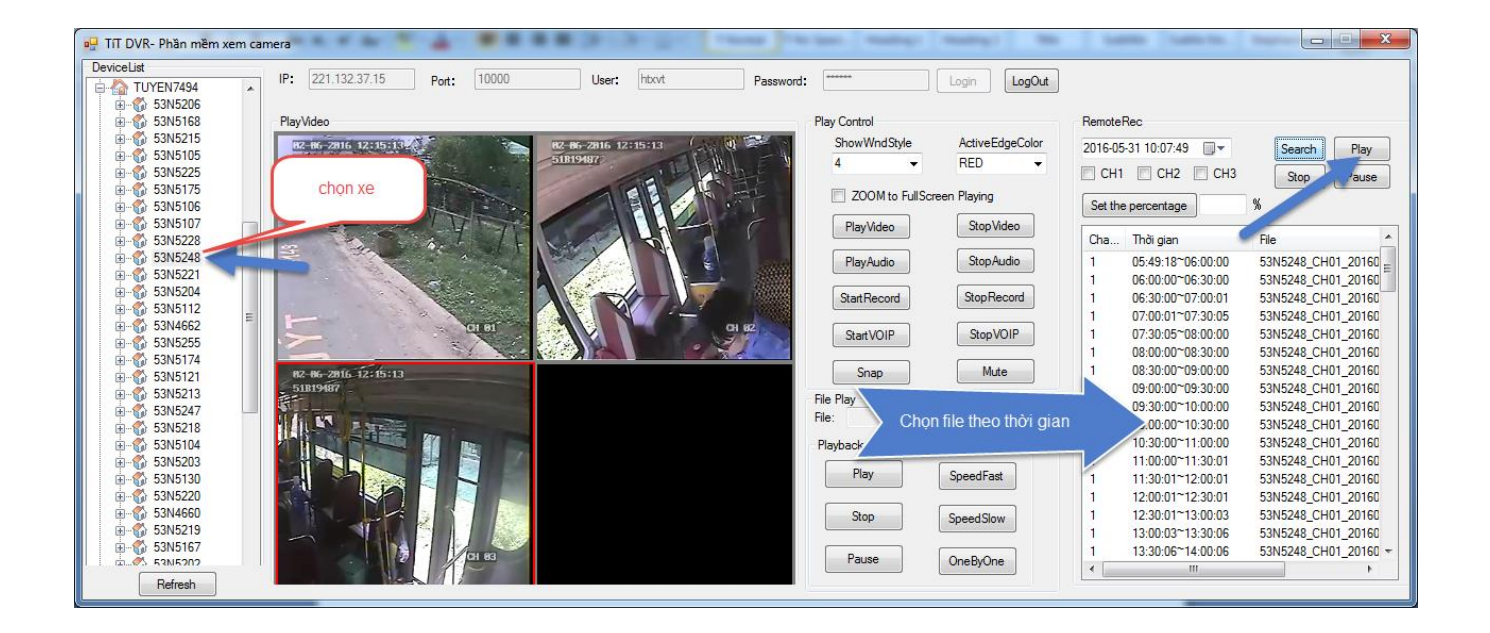

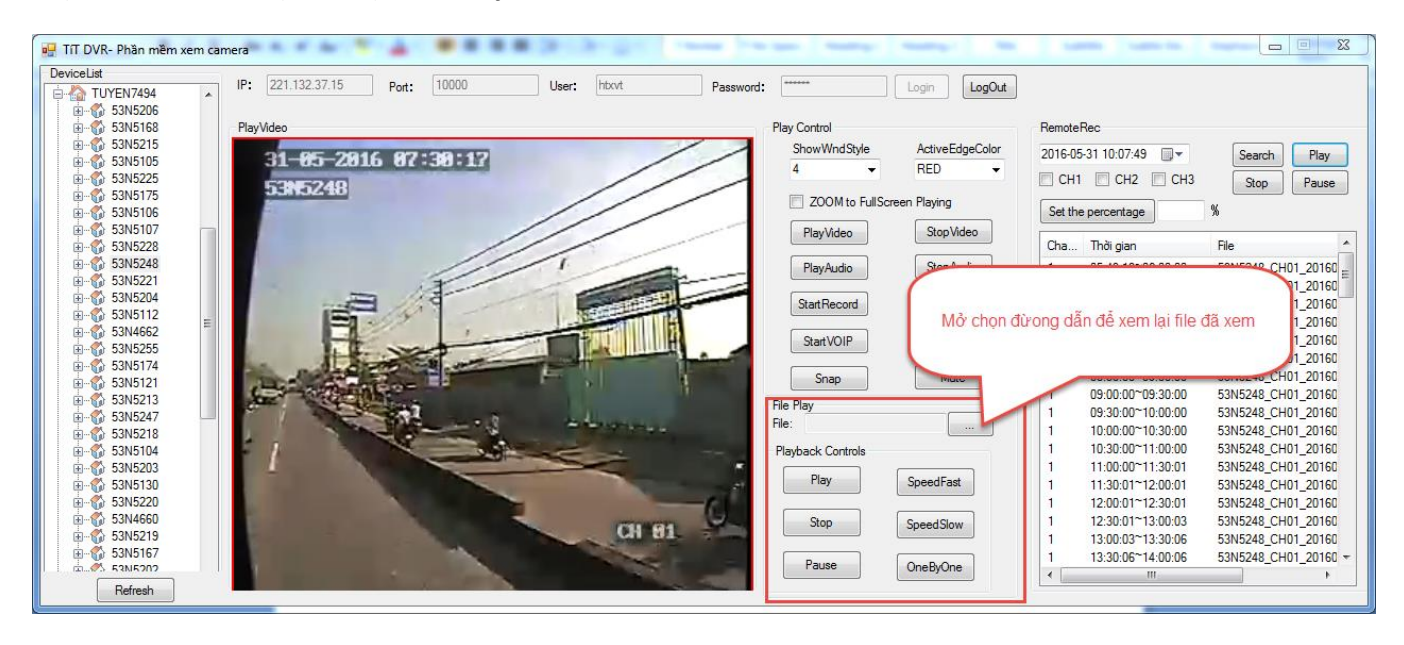

Chọn file đã xem được lưu lại trên máy tính của mình